## SDK Web-интерфейса Ethernet модулей Laurent-2, Laurent-2G, Laurent-112, KBX-3D, Jerome

Руководство пользователя

Версия 1.00

10 Декабря 2015

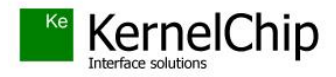

## Описание процесса работы с SDK

Для создания собственного Web-интерфейса модуля следует скачать версию пакета SDK совместимую с конкретной версией прошивки модуля. Несоответствие версий SDK и прошивки модуля может привести к неработоспособности web-интерфейса.

Процесс редактирования / изменения Web интерфейса модулей KernelChip с Ethernet интерфейсом представляет собой следующий набор операций:

- Модификация исходного кода штатного Web-интерфейса модуля, поставляемого в качестве примера в составе SDK. Модификация подразумевает редактирование кода исходных страниц на языках HTML и JavaScript, добавление / удаление HTML страниц, графических изображений и других компонентов
- Компиляция (сборка) обновленного интерфейса в виде файла в специальном формате
- Загрузка полученного файла (образа) интерфейса в энергонезависимую память модуля через браузер по сети

Для того чтобы модернизировать Web-интерфейс модуля необходимо скачать последнюю версию пакета SDK совместимую с прошивкой вашего модуля.

Пакет SDK содержит в своем составе следующие компоненты:

- программа-компилятор интерфейса (*WiBuilder.exe*)
- командный файл для запуска процесса компиляции (LAURENT\_RUN.bat)
- рабочая директория с примером Web-интерфейса. Именно от этого примера, представляющим собой полную копию штатного интерфейса конкретного модуля, и следует отталкиваться при создании своего собственного интерфейса

LAURENT\_RUN.bat

MS-DOS Batch File

• ряд вспомогательных и сервисных компонентов

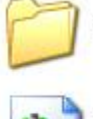

Laurent\_Web

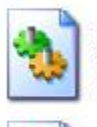

Microchip.MPFS.dll 2.1.0.4

KernelChip

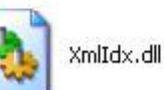

1 KB WiBuilder.exe Web Image Builder KernelChip

Рис. 1. Состав пакета SDK

Рассмотрим на примере как произвести редактирование, сборку и загрузку Webинтерфейса. Как уже было упомянуто выше, все файлы для Web страниц находятся в директории *Laurent\_Web*. Те страницы, которые находятся в директории /*Laurent\_Web/protect* будут требовать ввода пароля от пользователя при попытке доступа к этим странницам. В противном случае, т.е. файлы расположены в корне директории, пароль доступа не запрашивается. После завершения редактирования кода страниц, добавления / удаления новых страниц или графических элементов, необходимо скомпилировать результирующий файл (образ) интерфейса, который будет загружаться в память модуля. Для этого необходимо запустить файл *LAURENT\_RUN.bat*.

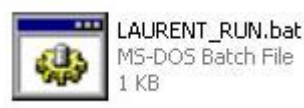

Сборка интерфейса занимает считанные секунды. В результате должно появится следующее информационное сообщение, сигнализирующее об успешности сборки Web-интерфейса.

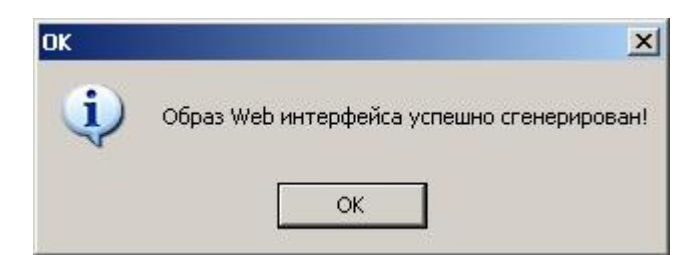

В итоге в корневой директории пакета должен появится скомпилированный образ интерфейса с именем *Laurent\_WI.bin* 

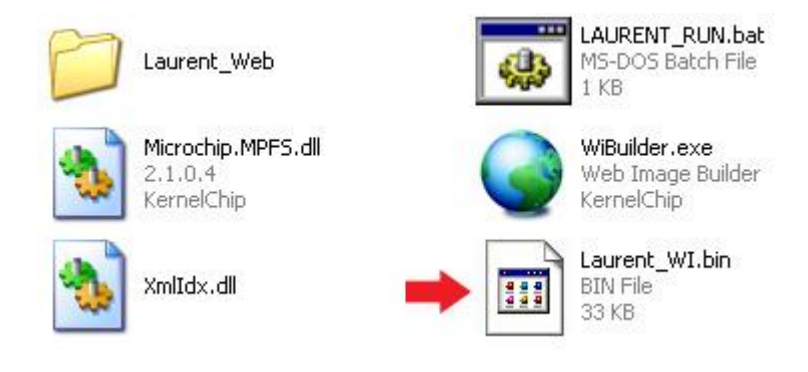

Следует обратить внимание на тот факт, что размер памяти модуля лимитирован и в результате размер образа Web-интерфейса ограничен величиной в 60 КБ. Если в процессе компиляции вы получили сообщение подобного вида:

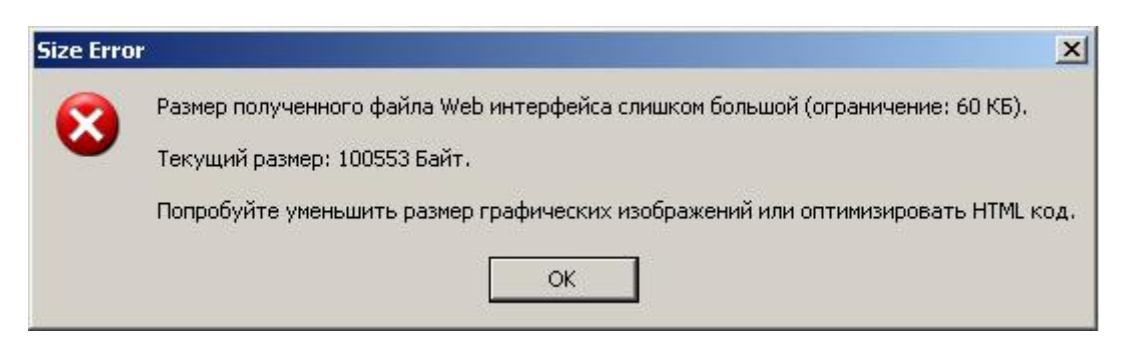

Рис. 2. Сообщение компилятора о превышении допустимого размера Web-интерфейса

То это означает, что следует принять меры по уменьшению суммарного размера компонентов интерфейса. Особое внимание следует обратить на графические изображения. Образ интерфейса с превышением разрешенного размера настоятельно не рекомендуется к загрузке в память модуля.

## SDK Web-интерфейса

После того как образ был успешно скомпилирован, его следует загрузить в память модуля. Для загрузки нового образа, следует использовать специальный загрузочный Web интерфейс, всегда доступный по умолчанию по адресу: <u>http://192.168.0.101/web\_update</u> Если вы изменяли IP адрес модуля, то загрузочный Web-интерфейс будет доступен по адресу:

http://Текущий IP адрес модуля/web\_update

Внешний вид загрузочного Web-интерфейса показан на рисунке ниже:

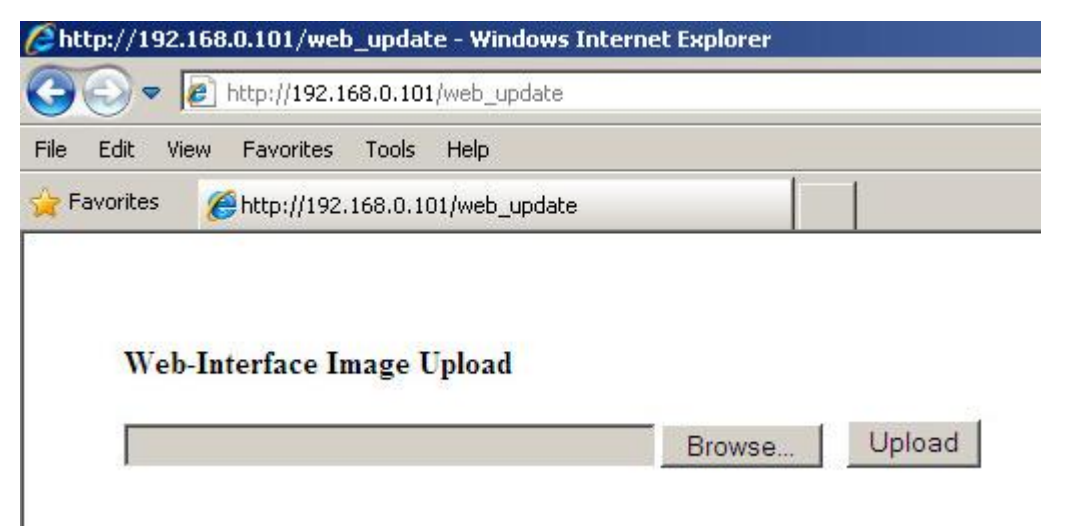

Рис. 3. Загрузочный интерфейс модуля

Нажмите кнопку "*Browse*" и выберите только что скомпилированный файл Web-интерфейса (файл *Laurent\_WI.bin*). Далее следует нажать кнопку "*Upload*". Процесс загрузки займет от 20 до 50-60 секунд в зависимости от размера файла. По факту завершения процедуры загрузки должно появиться следующее сообщение:

| Chttp://192.168.0.101/web_update - Windows Internet Explorer |  |
|--------------------------------------------------------------|--|
| 🕞 🕞 🗢 🙋 http://192.168.0.101/web_update                      |  |
| File Edit View Favorites Tools Help                          |  |
| 🖕 Favorites 🛛 🏉 http://192.168.0.101/web_update              |  |
|                                                              |  |
|                                                              |  |
| Web Update Successful                                        |  |
| Site main page                                               |  |

Рис. 4. Завершение процесса загрузки нового Web-интерфейса

Теперь модуль будет использовать новый Web-интерфейс, только что загруженный в его память. Следует обратить внимание на то, что возможно потребуется нажать кнопку обновления страницы в браузере или даже перезапустить браузер, чтобы изменения вступили в силу.

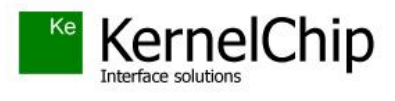

© 2015 KERNELCHIP Компоненты и модули для управления, мониторинга и автоматизации

Россия, Москва http://www.kernelchip.ru